# Mise en place d'un serveur proxy

SISR 5

2014/2015

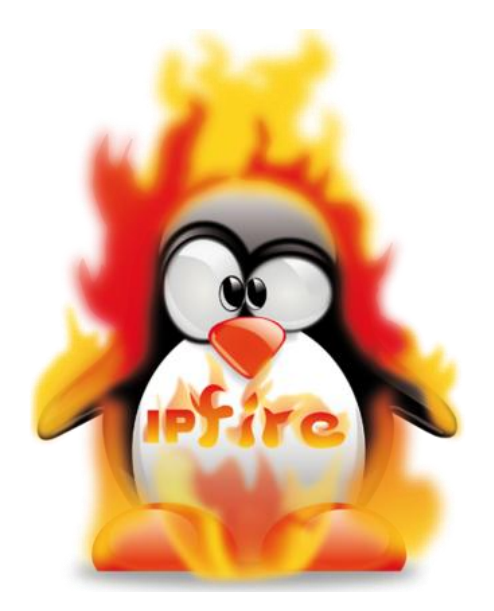

## Sommaire

| I- Introduction                       | . 3 |
|---------------------------------------|-----|
| II- Installation d'un serveur proxy   | . 3 |
| III- Administration via interface web | . 5 |

#### I-Introduction

Un proxy est un composant logiciel informatique qui joue le rôle d'intermédiaire en se plaçant entre deux hôtes pour faciliter ou surveiller leurs échanges.

Dans le cadre plus précis des réseaux informatiques, un proxy est alors un programme servant d'intermédiaire pour accéder à un autre réseau, généralement internet. Par extension, on appelle aussi proxy un matériel (un serveur par exemple) mis en place pour assurer le fonctionnement de tels services.

#### II- Installation d'un serveur proxy

Dans le cadre d'un TP, nous avons mis en place un serveur proxy. Pour cela nous avons utilisé le logiciel "Ip Fire" (IPFire est une distribution Linux, basée sur Linux From Scratch, faisant office de pare-feu.) et nous avons mis en place la solution proxy comme le schéma ci dessous :

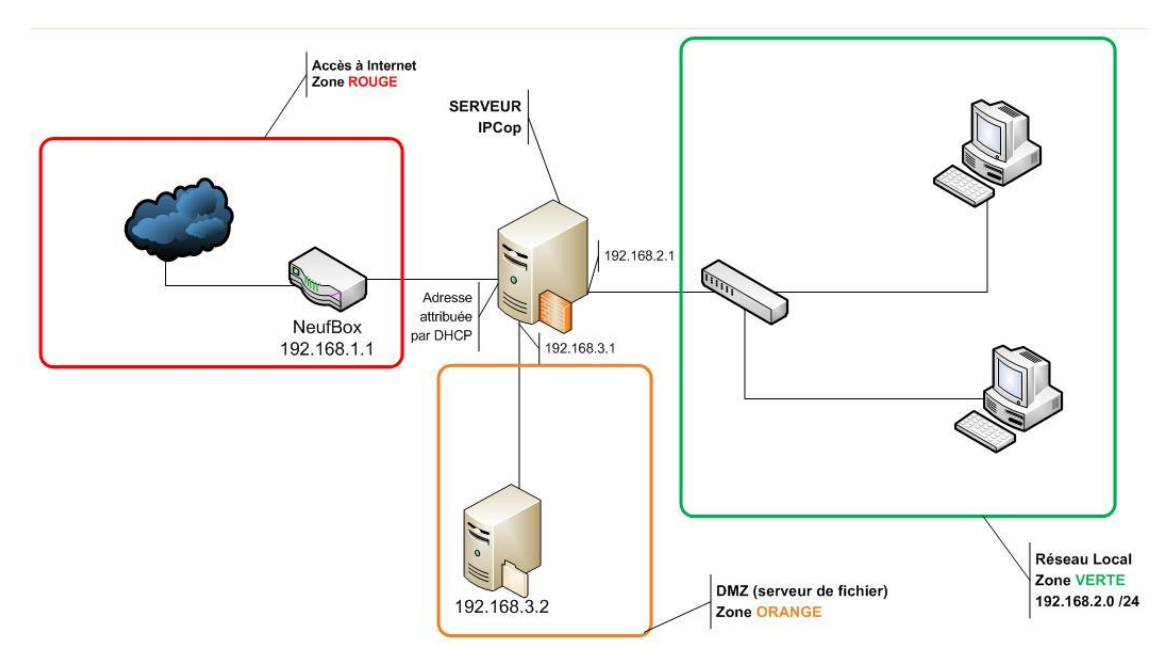

Nous procédons ensuite à la configuration des cartes réseaux, nous choisisons les cartes GREEN (LAN, interne) + RED (WAN, externe). La configuration ORANGE étant pour la DMZ, et la BLUE, pour le WLAN. Le serveur détient donc deux cartes réseau, une pour la GREEN et une pour la RED.

Nous passons ensuite à l'adressage IP des cartes rouges et vertes. L'interface rouge est en statique avec une adresse et un masque correspondant au serveur DHCP du lycée c'est à dire : 192.168.3.x.

| Entrez les informa<br>l'interface RED.     | face - RED<br>tions IP pour    |
|--------------------------------------------|--------------------------------|
| () Statique<br>() DHCP<br>() PPP DIALUP () | PPPoE, Modem, ATM)             |
| Hôte DHCP :<br>Force DHCP mtu:             | labo3                          |
| Adresse IP :<br>Masque réseau :            | 192.168.3.203<br>255.255.255.0 |
| Ok                                         | Annuler                        |

Nous procédons ensuite à la configuration de l'interface verte en utilisant le sous réseau de notre labo, ici 10.3.x.x.

| Entrez les inform<br>l'interface GREEN | Tace - GREEN<br>ations IP pour |
|----------------------------------------|--------------------------------|
| Adresse IP :<br>Masque réseau :        | 10.3.203.1<br>255.255.255.0    |
| Ok                                     | Annuler                        |

Pour finir avec la configuration du serveur, nous renseignons le DNS et la passerelle par défaut correspondant également au serveur DNS du lycée.

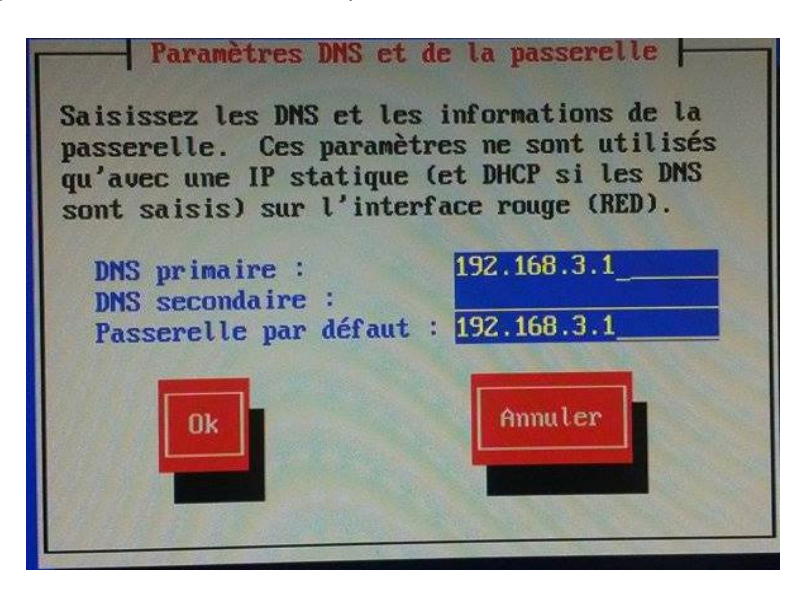

Pour finir la procédure d'installation se met en route sur le serveur ce qui nous permet de voir si le serveur est actif et la configuration correcte. Nous renseignons le login et mot de passe paramétrés lors de l'installation du logiciel.

| Starting DHCP Server<br>Starting Apache daer<br>Starting fcron | nom          |         |         |       |
|----------------------------------------------------------------|--------------|---------|---------|-------|
| IPFire v2.15 - www.i                                           | ipf ire.org  |         |         |       |
| labo3 running on Lin<br>labo3 login: root<br>Password:         | nux 3.10.44- | ipf ire | i686    |       |
| Last login: Fri Oct<br>No mail.<br>[root@labo3~]#_             | 3 08:48:38   | +0200   | 2014 on | tty1. |

### III- Administration via interface web

Le serveur proxy peut gérer les adresses IP grâce à la configuration DHCP. Nous mettons en place cette configuration pour que notre pc portable qui est client puisse détenir une adresse DHCP.

| DHCP                                 |             |                                  |                             |
|--------------------------------------|-------------|----------------------------------|-----------------------------|
| Interface VERTE                      | Activé : 💌  | Adresse IP<br>Masque Réseau:     | 10.3.203.1<br>255.255.255.0 |
| Adresse de début :                   | 10.3.203.11 | Adresse de Fin :                 | 10.3.203.20                 |
| Durée du bail par défaut (minutes) : | 60          | Durée maximum du bail (minutes): | 120                         |
| Suffixe du nom de domaine : *        | domlabo3    | Autoriser les clients bootp:     |                             |
| DNS primaire :                       | 10.3.203.1  | DNS secondaire : *               |                             |
| Serveur NTP primaire: *              |             | Serveur NTP secondaire: *        |                             |
| Serveur WINS primaire: *             |             | Serveur WINS secondaire: *       |                             |
| next-server: *                       |             | filename: *                      |                             |

Pour administrer le serveur via interface web, nous lançons notre navigateur web et nous inscrivons dans la barre URL l'adresse IP de la carte rouge en n'oubliant pas de renseigner le numéro de port 444. Nous retrouvons bien nos deux cartes rouge pour Internet et verte pour LAN.

| Adresse IP                 | Statut                                                                                           |
|----------------------------|--------------------------------------------------------------------------------------------------|
| 192.168.3.203              | Connecté - (3m 4s)                                                                               |
| 192.168.3.1<br>192.168.3.1 |                                                                                                  |
| Adresse IP                 | Statut                                                                                           |
| 10.3.203.1/24              | Proxy éteint                                                                                     |
| Note                       |                                                                                                  |
|                            |                                                                                                  |
|                            | Adresse IP<br>192.168.3.203<br>192.168.3.1<br>192.168.3.1<br>Adresse IP<br>10.3.203.1/24<br>Note |

Dans ce tutoriel nous essayerons donc différents services proposés par le serveur proxy. Nous commençons donc par activer le proxy web sur l'interface verte pour que nous puissions faire nos essais.

| Configuration avancée du proxy Web |  |
|------------------------------------|--|
|                                    |  |

| Proxy Web Avancé                       |         |                                     |          |
|----------------------------------------|---------|-------------------------------------|----------|
| Paramètres communs                     |         |                                     |          |
| Actif sur Green:                       |         | Proxy port:                         | 800      |
| Transparent sur Green:                 |         | Transparent port:                   | 3128     |
|                                        |         | Hostname visible: *                 |          |
|                                        |         | Langage des messages erronés:       | de 🔻     |
| Informations sur la version supprimée: |         | Construction des messages erronées: | IPFire • |
| Squid Cache version:                   | [3.4.5] |                                     |          |

Grâce au proxy nous pouvons mettre en place des filtres URL, c'est à dire interdire l'accès à différents sites. Ici dans notre exemple, nous bloquons les sites "materiel.net" et "cdiscount.com".

| Le service Web p                    | roxy do <mark>it</mark> être activ | é pour utiliser les fil <mark>t</mark> res d' | URL |                   |                |        |  |
|-------------------------------------|------------------------------------|-----------------------------------------------|-----|-------------------|----------------|--------|--|
| Paramètres                          | URI filter                         |                                               |     |                   |                |        |  |
|                                     |                                    |                                               |     |                   |                |        |  |
| Bloquer catégor                     | ies                                |                                               |     |                   |                | 1      |  |
| ads:                                |                                    | aggressive:                                   |     | audio-video:      |                | arugs: |  |
| gambling:                           |                                    | nacking:                                      |     | mail:             |                | porn:  |  |
| proxy:                              |                                    | violence:                                     |     | warez:            |                |        |  |
| Blackliste perso<br>Domaines bloqué | s (un par ligne) *                 |                                               |     | URL bloquées (une | e par ligne) * |        |  |
| Exemple: www.do                     | omain.com                          |                                               |     | Exemple: www.dor  | main.com/ads/  |        |  |
| http://www.ma                       | ateriel.net/                       |                                               |     |                   |                |        |  |
| http://www.co                       | discount.com/                      |                                               |     |                   |                |        |  |
|                                     |                                    |                                               |     |                   |                |        |  |
|                                     |                                    |                                               |     |                   |                |        |  |
|                                     |                                    |                                               |     |                   |                |        |  |
|                                     |                                    |                                               |     |                   |                | A 24 C |  |

Le blocage des sites peut également se faire par filtrage de mots clés, ici nous utilisons le mot clé "game".

Nous vérifions donc que le mot à été pris en compte et que nous ne pouvons accéder à aucun site contenant le mot "game". Un message d'erreur s'affiche lors de la recherche, la configuration de filtrage par mots clés à donc bien été pris en compte.

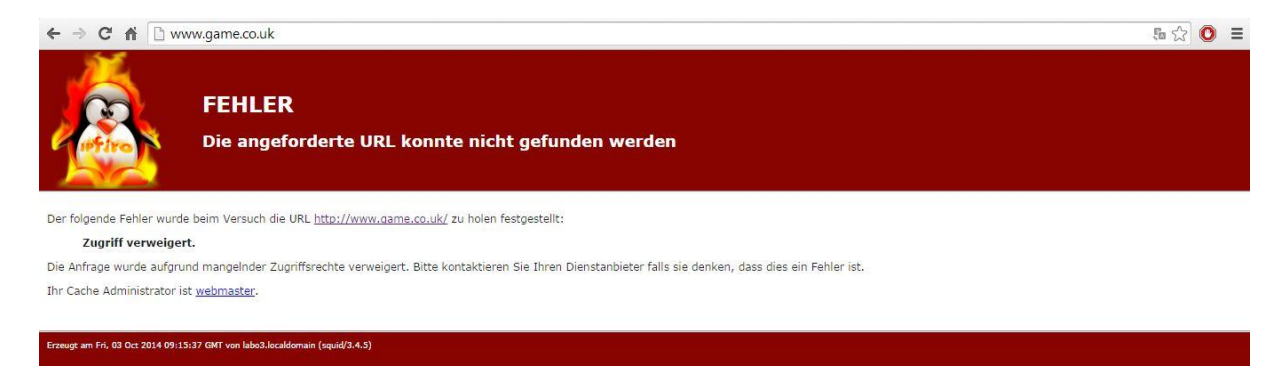

Nous pouvons également activer les rapports du serveur proxy, c'est à dire que nous pouvons récupérer les logs des sites visités.

| Configuration des rapports |                                    |  |
|----------------------------|------------------------------------|--|
| Rapports activés:          | Termes de recherche en rapports:   |  |
|                            | Rapport des robots (de recherche): |  |

Il existe également un service de cache qui est une mémoire qui enregistre des sites, des images afin de diminuer le temps d'accès lors de la prochaine visite du site ou des téléchargements d'images.

| Gestion du cache                      |       |                                         |               |
|---------------------------------------|-------|-----------------------------------------|---------------|
| Activer le gestionnaire de cache:     |       | Cache e-mail administrateur: *          |               |
| Nombre de descripteurs de fichier:    | 16384 | Mot de passe admnistrateur du Cache: *  |               |
| Taille cache mémoire (MB):            | 2     | Taille du cache disque dur (MB):        | 50            |
| Volume d'objet minimal (KB):          | 0     | Volume d'objet maximal (KB):            | 4096          |
| Nombre de sous-dossier level-1:       | 16 🔻  | Ne pas mettre en cache ces domaines (un | par ligne): * |
| Politique de remplacement de mémoire: | LRU T |                                         |               |
| Politique du Cache de remplacement.   | LRU • |                                         |               |
|                                       |       |                                         |               |
| Autoriser mode hors connexion:        |       |                                         | 1             |
| Enable Cache-Digest Generation:       |       |                                         |               |

Le serveur proxy dispose également d'une mise en place de restrictions horaires ou de limitation des téléchargements. Ces dispositifs servent à limiter l'accès sur une période donnée et également limiter le téléchargement à un débit fixé par l'administrateur.

| Extensions des Classes Actif: 🗹                                                                                                    |                              |             |
|----------------------------------------------------------------------------------------------------|------------------------------|-------------|
| Restrictions horaire Accès LunMarMerJeuVenSamDim De A   autoriser ♥ ♥ ♥ 08 ♥ 00 ♥ 1                                                               | 6 ▼}[00 ▼]                   |             |
| Limites de Transfert<br>Volume de téléchargement maximal (KB): 0                                                                                  | Volume d'envoi maximal (KB): | 0           |
| Contrôle téléchargements<br>Limite globale Green: 128 kBit/s ▼<br>Activer le contenu en fonction de la capacité:<br>Fichiers Binaires: Images CD: | Limite par hôte Green:       | (illimité • |

L'accès aux différents sites peut être autorisés également à différents sous réseaux ou adresses IP. Ici nous autorisons le sous réseau 192.168.3.0/24 à accéder au site sans passer par le proxy. Nous interdisons également l'accès à l'adresse IP 10.3.203.12/24.

| 192.168.3.0/24                                  | Désactiver l'accès du proxy interne VERT       |
|-------------------------------------------------|------------------------------------------------|
|                                                 | vers d'autres sous-réseaux:                    |
| Adresses ID same restriction (upp par ligne). * | Advances MAC core restriction (upp per ligne): |
| Auresses in sans resultation (une par lighte).  | Auresses MAC sans resultion (une par lighe).   |
|                                                 |                                                |
|                                                 | 1                                              |
| Adresses IP interdites (une par ligne): *       | Adresses MAC interdites (une par ligne): *     |
| 10.3.203.12/24                                  |                                                |
|                                                 |                                                |
|                                                 | 1                                              |

Enfin nous pouvons également rediriger les utilisateurs voulant se connecter vers un site non autorisés par le filtrage proxy, vers un site de notre choix, ici nous avons choisis "google.fr"

| Fixer les contraintes de temps                          | Fixer quotas utilisateur |                                                                                                    |                       |
|---------------------------------------------------------|--------------------------|----------------------------------------------------------------------------------------------------|-----------------------|
| URL Filter Réglages                                     |                          |                                                                                                    |                       |
| Redirect page template                                  | legacy 🔻                 |                                                                                                    |                       |
| Montrer la catégorie de page bloquée:                   |                          | Redirige vers cette URL: *                                                                                                    | http://google.fr      |
| Montrer adresse url page bloquée:                       |                          | Message ligne 1: *                                                                                                    | mauvais site          |
| Montrer adresse IP page bloquée:                        |                          | Message ligne 2: *                                                                                                    |                       |
| Utiliser "DNS Error" pour les url bloquées:             |                          | Message ligne 3: *                                                                                                    |                       |
| Paramètres avancés                                      |                          | 1. march 10. march 10. mar |                       |
| Activer liste de mots clés perso:                       |                          | Activer log:                                                                                                    |                       |
| Activer SafeSearch:                                     |                          | Log identifiant:                                                                                                    |                       |
| Bloquer "pubs" avec fenêtre vide:                       |                          | Classe les logs par catégorie:                                                                                                    |                       |
| Bloquer sites atteints par leur IP:                     |                          |                                                                                                    |                       |
| Bloquer toutes les url non autorisées<br>explicitement: |                          | Autoriser une liste blanche personnalisée<br>de clients bannis:                                                                                                    |                       |
| * Ce champ peut être vide.                              |                          |                                                                                                    |                       |
| Sauvegarder                                             |                          | N                                                                                                    | Valider et Redémarrer |